## Joining A Zoom Meeting Through Web Browser.

- 1. Do a Google search for 'Zoom join meeting UK'
- 2. Click on the 'Zoom Meetings Zoom' link in the list shown to open up the Zoom page.
- 3. In the Zoom bar at the top is a 'Join a Meeting' button, click that. (Flag this page as a favourite for easier access and click on it to jump straight to this page in future)
- 4. It brings up a page asking for the Meeting ID or Personal Link Name
- 5. Enter the Meeting ID
- 6. Click 'Join Meeting'
- 7. After a few moments a screen will appear asking for the meeting passcode (\*\*\* this may still say password)
- 8. Enter the passcode
- 9. Click 'Join Meeting'
- 10. You will then have to wait in the Waiting Room until admitted by the host.